#### Практичне заняття

#### Тема: Створення інформаційного бюлетеня і буклету.

**Мета**: *навчальна*: навчити студентів створенню брошур, буклетів, візиток за допомогою спеціалізованої програми;

*розвивальна:* виховувати наполегливість у досягненні мети, позитивне ставлення до навчання шляхом розкриття практичного значення теми;

*виховна:* розвивати алгоритмічне та логічне мислення, вміння порівнювати, виділяти головне, робити висновки, застосовувати набуті знання на практиці.

Обладнання: комп'ютери, Microsoft Publisher.

### План практичного заняття

- 1. Проведення інструктажу по роботі на ПК.
- 2. Створення інформаційного бюлетеня Microsoft Publisher.
- 3. Створення буклету Microsoft Publisher.

### Рекомендована література

1. Гуржій А.М,, Поворознюк Н.І., Самсонов В.В, Інформатика та інформаційні технології: Підручник для учнів професійно – технічних навчальних закладів. – Харків: ООО «Компанія СМІТ», 2007. – 352с.

2. Зарецька І.Т. та ін.. Інформатика: Підручник для 10-11 кл. загальноосвіт.навч.закладів/І.Т.Зарецька, А.М.Гуржій, О.Ю. Соколов. У 2-х част. – Х.: Факт., 2004. – 392с.: іл..

Інформатика: 9 кл.: підруч. для загальноосвіт. навч. закл. /Й.Я. Ривкінд,
Т.І. Лисенко, Л.А. Чернікова, В.В. Шакотько; за заг. ред. М.З. Згуровського. –
К. : Генеза, 2009. – 296 с. : іл.

4. Інформатика: 10 кл. : підруч. для загальноосвіт. навч. закл. Рівень стандарту /Й.Я. Ривкінд, Т.І. Лисенко, Л.А. Чернікова, В.В. Шакотько; за заг. ред. М.З. Згуровського. – К. : Генеза, 2010.

# Практична робота «Створення інформаційного буклету» Варіант № 1. Мій навчальний заклад

**Увага!** Під час роботи з комп'ютером дотримуйтесь правил безпеки і санітарно-гігієнічний норм.

- 1. Ввімкніть комп'ютер (якщо не увімкнений).
- 2. Зайдіть під користувачем учень (або інший, вказаний вчителем).
- 3. Запустіть програму Microsoft Publisher будь-яким відомим вам способом.
- 4. Розгляньте і розберіться в інтерфейсі програми.
- 5. Створіть титульну сторінку вашого з назвою вашого буклету
- 6. Імпортуйте зображення
- 7. Імпортуйте текст
- 8. Змініть колірну схему
- 9. Збережіть ваш буклет у папці на комп'ютері із назвою «Прізвище, ім'я, група»
- 10.\* Створіть власну візитку, де вкажіть ваші дані, логотип фірми створіть за допомогою об'єктів WordArt редактора Word і додайте його до візитки
- 11.Збережіть вашу візитку папці на комп'ютері із назвою «Візитка Прізвище, ім'я, група»
- 12.Повідомте вчителя про виконане завдання.
- 13. Отримайте оцінку за роботу.

# Варіант № 2. Сім чудес світу і України.

- 1. Ввімкніть комп'ютер (якщо не увімкнений).
- 2. Зайдіть під користувачем учень (або інший, вказаний вчителем).
- 3. Запустіть програму Microsoft Publisher будь-яким відомим вам способом.
- 4. Розгляньте і розберіться в інтерфейсі програми.
- 5. Створіть титульну сторінку вашого з назвою вашого буклету
- 6. Імпортуйте зображення
- 7. Імпортуйте текст
- 8. Змініть колірну схему
- 9. Збережіть ваш буклет у папці на комп'ютері із назвою «Прізвище, ім'я, група»
- 10.\* Створіть власну візитку, де вкажіть ваші дані, логотип фірми створіть за допомогою об'єктів WordArt редактора Word і додайте його до візитки
- 11.Збережіть вашу візитку папці на комп'ютері із назвою «Візитка Прізвище, ім'я, група»
- 12.Повідомте вчителя про виконане завдання.
- 13. Отримайте оцінку за роботу.

Д/з: створіть публікацію про товар чи сферу послуг, за власним уподобанням: «Цікаві подорожі», «Комп'ютерна гра», «Комп'ютер», «Мобільний телефон», «Моя країна», «Здоровий спосіб життя – цікаві історії», «Мій улюблений спортсмен, актор, співак, музична група», «Наша група».